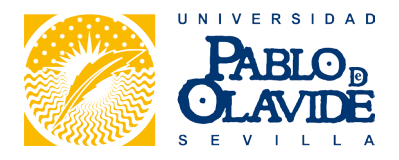

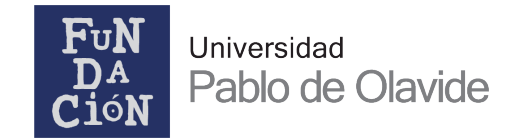

# CURSOS DE DESARROLLO PROFESIONAL AVANZADO (CDPA) / MICROCREDENCIALES

Tutorial de matriculación para estudiantes

1. Acceda a la web <a href="https://www.upo.es/automat-fund/web/">https://www.upo.es/automat-fund/web/</a>

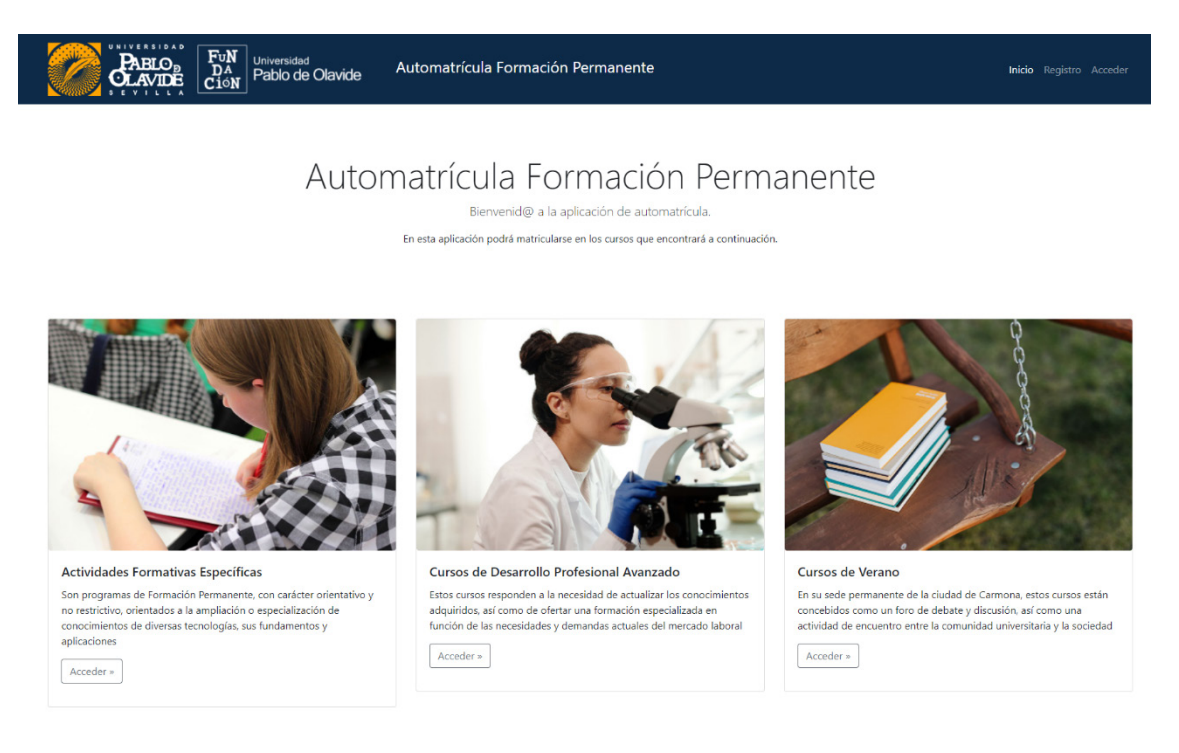

2. Haga clic en el enlace 'Registro', situado en la esquina superior derecha.

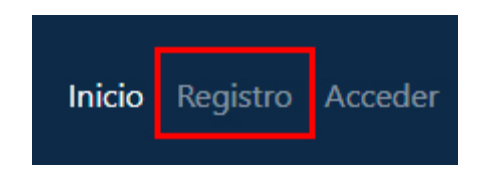

3. Cumplimente los datos para proceder al registro.

| PABLOR<br>CLAVIDE Fun<br>CLAVIDE DA<br>DA<br>DA<br>Pablo de Olavide | Automatrícula Formación Per | manente                                                                                                    |                  | Inicio <b>Registro</b> Acceder |
|---------------------------------------------------------------------|-----------------------------|----------------------------------------------------------------------------------------------------|------------------|--------------------------------|
| Inicio / Registro                                                   |                             |                                                                                                    |                  |                                |
| Registro<br>Por favor, completa los siguientes campos:              |                             |                                                                                                    |                  |                                |
| Nombre                                                              | Primer apellido             |                                                                                                    | Segundo apellido |                                |
| Nombre                                                              | ✓ Apellido1                 | ~                                                                                                    | Apellido2        | ✓                              |
| Tipo de documento                                                   |                             | Número de documento                                                                                                    |                  |                                |
| NIF                                                                 | <ul> <li>✓ </li> </ul>      | (An and a second second |                  | ✓                              |
| Email                                                               |                             | Teléfono                                                                                                    |                  |                                |
| correo@correo.es                                                    | ~                           | 666666666666                                                                                                    |                  | ✓                              |
| Clave                                                               |                             | Repetir clave                                                                                                    |                  |                                |
|                                                                     | ×                           |                                                                                                    |                  |                                |
| He leído y acepto la política de privacidad                         |                             | Autorizo el envío de notificacione                                                                                                    | 15               |                                |
| Registrarme                                                         |                             |                                                                                                    |                  |                                |

Sólo tendrá que rellenar los datos que aquí se requieren: nombre, apellidos, documento de identidad, correo electrónico, teléfono de contacto y clave/contraseña.

El resto de los datos deberá cumplimentarlos más adelante.

Respecto a la clave/contraseña, no olvide anotarla en un sitio seguro y recordarla, ya que la necesitará para acceder a la plataforma de matriculación más adelante.

Es <u>MUY IMPORTANTE</u> que se registre con un DNI o pasaporte válido, ya que éste será su nombre de usuario para acceder a la plataforma de matrícula (y no su correo electrónico). Por ello, revíselo detenidamente antes de hacer clic en el botón *'Registrarme'*.

Su correo electrónico puede ser cambiado o actualizado en cualquier momento desde su perfil de estudiante de la plataforma.

4. En este punto ha de revisar dos aspectos importantes.

El primero trata sobre la política de privacidad. Es <u>estrictamente necesario</u> que marque esta opción para aceptar tales políticas, ya que en caso contrario no podrá registrarse en la plataforma de matriculación de la Fundación Universidad Pablo de Olavide.

🗹 He leído y acepto la política de privacidad

El segundo campo, situado a la derecha, es <u>opcional</u>. El/la estudiante puede elegir si desea recibir información de interés relacionada con la Formación Permanente de la Universidad Pablo de Olavide por parte de la Fundación Universidad Pablo de Olavide, como entidad gestora.

Autorizo el envío de notificaciones

El/la estudiante puede marcar y desmarcar esta opción en cualquier momento desde su perfil en la plataforma de matriculación (sección *"Mis datos"*).

5. Una vez realizado el proceso de registro <u>accederá automáticamente</u> a la plataforma como usuaria/o registrada/o con la contraseña que haya elegido. Podrá comprobarlo porque en la esquina superior derecha de la pantalla aparecerán las opciones que hemos resaltado a continuación:

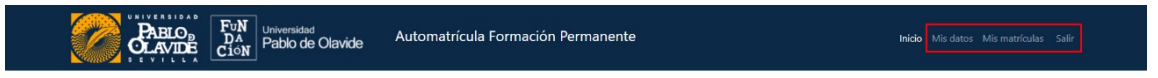

# Automatrícula Formación Permanente

Bienvenid@ a la aplicación de automatrícula. En esta aplicación podrá matricularse en los cursos que encontrará a continuación.

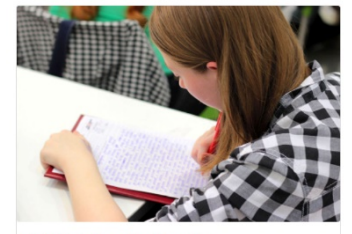

Actividades Formativas Específicas Son programas de Formación Permanente, con carácter orientativo no restrictivo, oriendas o la amplicicion e especialización de conocimientos de diversas tecnologías, sus fundamentos y agrícaciones Acceder =

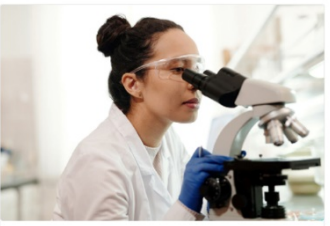

Cursos de Desarrollo Profesional Avanzado Extos cursos responden a la necesidad de actualizar los conocimientos adquidos, así como de ofertar una formación especializada en función de las necesidades y demandas actuales del mercado laboral Acceder »

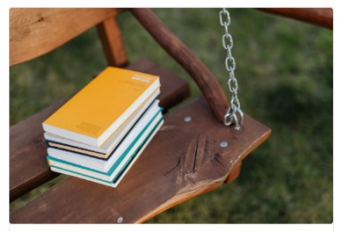

Cursos de Verano En su sede permanente de la ciudad de Carmona, estos cursos están conceitidas como un foro de debate y discusión, así como una actividad de encuentro entre la comunidad universitaria y la sociedad Acceder »

Al mismo tiempo recibirá un correo electrónico a la dirección que haya indicado en el registro:

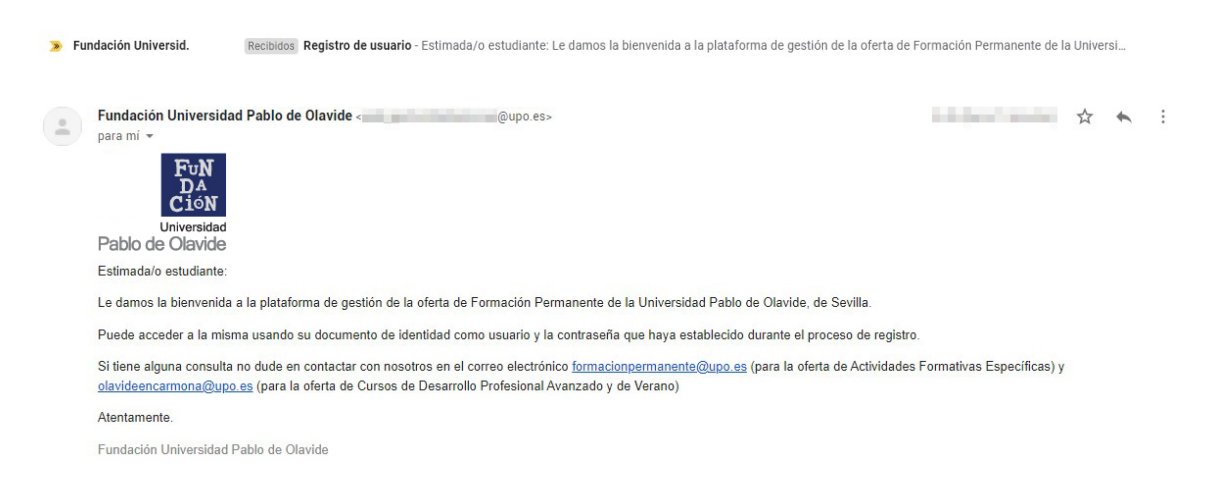

6. IMPORTANTE. Una vez registrada/o en la plataforma, le aconsejamos que, antes de realizar su matrícula, cumplimente el resto sus datos personales. Una matrícula, incluso habiendo realizado el pago, se encontrará en estado "Pendiente" mientras que el/la estudiante no haya completado toda su información personal en la sección "Mis datos".

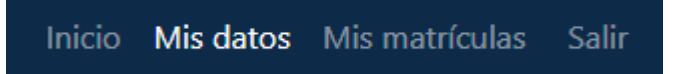

Deberá rellenar los datos resaltados en rojo, ya que los otros datos los facilitó en los pasos anteriores:

| Datos personales                                               |                                   |                                                                        |                                    |                               |                           |                         |
|----------------------------------------------------------------|-----------------------------------|------------------------------------------------------------------------|------------------------------------|-------------------------------|---------------------------|-------------------------|
| Nombre<br>Tipo de documento<br>NIF                             | ~                                 | Primer apellido<br>Número de documento                                 |                                    | Segundo apellida<br>Clave     | Segundo apellido<br>Clave |                         |
| Si desea cambiar su nombre o su documen<br>Fecha de nacimiento | nto de identidad deberá solicitar | rlo enviando un correo electrónico a la si<br>Sexo/Identidad<br>Hombre | guiente dirección: formacionpermar | ente@upo.es<br>País de origen |                           | ~                       |
| Datos de contacto                                              |                                   |                                                                        |                                    |                               |                           |                         |
| Email                                                          |                                   |                                                                        | Teléfono                           |                               |                           |                         |
| Dirección                                                      |                                   |                                                                        |                                    |                               |                           |                         |
| Calle                                                          | Número                            |                                                                        | Bloque                             |                               | Puerta                    |                         |
| Localidad                                                      | Código postal                     |                                                                        | Provincia                          |                               | Pais                      | ~                       |
| Autorizo el envío de notificaciones<br>Sí                      |                                   |                                                                        |                                    |                               |                           | ~                       |
|                                                                |                                   |                                                                        |                                    |                               |                           | Guardar todos los datos |

#### MIS DATOS

**IMPORTANTE:** es necesario subir una copia de su documento de identidad a su perfil, en la parte inferior de esa misma página. Esta información identificativa <u>sólo tiene que subirla una vez</u> a la plataforma.

Haga clic en "Examinar" y seleccione el documento de identidad desde su dispositivo.

| A | djuntar documentación personal (documento de identidad y otros) |            |  |
|---|-----------------------------------------------------------------|------------|--|
|   |                                                                 |            |  |
|   | Seleccionar archivos                                            | 🖨 Examinar |  |

Si ha subido su documentación correctamente deberá aparecerle así (sirva como ejemplo):

| Adjuntar documentación personal (documento de identidad y otros) |                                                                                                    |            |
|------------------------------------------------------------------|----------------------------------------------------------------------------------------------------|------------|
| Seleccionar archivos                                             |                                                                                                    | 😂 Examinar |
| Mostrando 1-2 de 2 elementos.<br>Nombre                          | Fecha •                                                                                                    |            |
| familia-numerosa.pdf                                             | 10/10/10/10/10                                                                                                  | Q 🖀        |
| dni-estudiante.pdf                                               | 100 million 100 million 100 million 100 million 100 million 100 million 100 million 100 million 100 million 100 | <b>₽ 8</b> |

El/la estudiante podrá en todo momento comprobar/descargar el documento que ha subido, así como eliminarlo si es erróneo, a través de los iconos resaltados (nube y papelera, respectivamente).

 Para ver la oferta de cursos sólo tiene que ir hasta la columna "Cursos de Desarrollo Profesional Avanzado" de la página principal (<u>https://www.upo.es/automat-fund/web/</u>) y hacer clic en 'Acceder'.

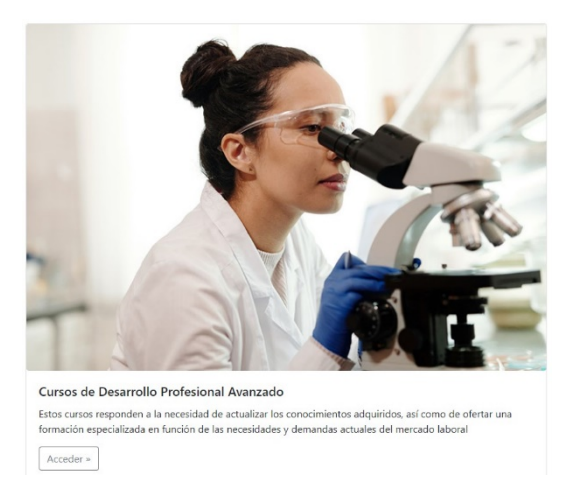

8. En la siguiente pantalla le aparecerá el listado completo de cursos disponibles:

## Cursos de Desarrollo Profesional Avanzado

| A continuación se muestra un listado de cursos que podrá realizar. Puede usar los siguier | ntes campos para realizar bú | isquedas:        |                      |                    |                     |
|-------------------------------------------------------------------------------------------|------------------------------|------------------|----------------------|--------------------|---------------------|
| Mostrando 1-2 de 2 elementos.                                                             |                              |                  |                      |                    |                     |
| Nombre                                                                                    | Modalidad                    | Precio ordinario | Fecha de celebración | Plazo de matrícula |                     |
|                                                                                           | ·                            |                  |                      | ~                  |                     |
| El éxito en el aprendizaje escolar desde el movimiento, la visión y el apego              | Online                       | EUR 190,00       | 11 al 19 noviembre   | Abierto            | Ver ficha del curso |
| El éxito en el aprendizaje escolar desde el movimiento, la visión y el apego              | Presencial                   | EUR 190,00       | 11 al 19 noviembre   | Abierto            | Ver ficha del curso |

9. Para ver los datos completos del curso no tiene más que hacer clic en *"Ver ficha del curso"* y le aparecerá la siguiente ventana

#### EL ÉXITO EN EL APRENDIZAJE ESCOLAR DESDE EL MOVIMIENTO, LA VISIÓN Y EL APEGO

|                           | Automatrica                                                                  |
|---------------------------|------------------------------------------------------------------------------|
| Código del curso          | 2022ci09O                                                                    |
| Tipo de curso             | Cursos de Desarrollo Profesional Avanzado                                    |
| Curso académico           | 2022                                                                         |
| Nombre                    | El éxito en el aprendizaje escolar desde el movimiento, la visión y el apego |
| Modalidad                 | Online                                                                       |
| Fecha inicio de matrícula | 20/09/2022                                                                   |
| Fecha fin de matrícula    | 04/11/2022                                                                   |
| Horas                     | 30                                                                           |
| Créditos                  | 4                                                                            |
| Precio ordinario          | EUR 190,00                                                                   |
| Precio reducido           | EUR 190,00                                                                   |
| Precio del certificado    | EUR 10,00                                                                    |
| Url del programa          | https://bit.ly/CDPA-AprendizajeEscolar                                       |
| Fecha de celebración      | 11 al 19 noviembre                                                           |

- 10. Para matricularse en el curso haga clic en el botón azul **'Automatrícula'** situado en la esquina superior derecha.
- 11. En esta primera pantalla verá un resumen de los datos del curso en concreto:

MATRÍCULA EN EL CURSO: EL ÉXITO EN EL APRENDIZAJE ESCOLAR DESDE EL MOVIMIENTO, LA VISIÓN Y EL APEGO

| 1. Datos del curso                        |                 |                          |                                                       |
|-------------------------------------------|-----------------|--------------------------|-------------------------------------------------------|
| Tipo de curso                             |                 | Nombre                   |                                                       |
| Cursos de Desarrollo Profesional Avanzado |                 | El éxito en el aprendiza | aje escolar desde el movimiento, la visión y el apego |
| Modalidad                                 |                 | Créditos                 |                                                       |
| Online                                    |                 | 4                        |                                                       |
| Precio ordinario                          | Precio reducido |                          | Precio del certificado                                |
| EUR 190,00                                | EUR 190,00      |                          | EUR 10,00                                             |

12. Haga clic en "Opciones de pago":

| orma de pago                                            |                                | Solicito que los c    | éditos sean subidos automáticamente a mi | expediente (sólo estudiantes UPO) |
|---------------------------------------------------------|--------------------------------|-----------------------|------------------------------------------|-----------------------------------|
| TPV                                                     |                                | ✓ No                  |                                          | ,                                 |
| olicito la emisión del certificado-diploma de aprovecha | amiento                        | Solicito reducción    | del precio ③                             |                                   |
| No                                                      |                                | ✓ No                  |                                          | •                                 |
|                                                         |                                |                       |                                          |                                   |
|                                                         | Concepto                       |                       | Importe (€)                              |                                   |
|                                                         | Matrícula                      |                       | 190,00                                   |                                   |
|                                                         | Emisión del certificado-diplor | ma de aprovechamiento | 0,00                                     |                                   |
|                                                         | Total                          |                       | 190,00                                   |                                   |

En este preciso momento puede seleccionar las diferentes opciones relacionadas con la matrícula:

- Forma de pago:
  - TPV (tarjeta de débito/crédito).
  - Transferencia bancaria.
- Solicitud de emisión de certificado-diploma de aprovechamiento.
  - $\circ$  Conlleva un gasto administrativo, por normativa de la universidad, de 10,00 €
- Solicitud de que los créditos sean subidos automáticamente al expediente → <u>No aplicable en</u> <u>Cursos de Desarrollo Profesional Avanzado</u>
- Solicitud de reducción de precio → <u>No aplicable en Cursos de Desarrollo Profesional</u> <u>Avanzado</u>

Según las opciones marcadas por el/la estudiante, se irá haciendo automáticamente el cálculo del importe a pagar:

Por ejemplo:

| Concepto                                           | Importe (€) |
|----------------------------------------------------|-------------|
| Matrícula                                          | 190,00      |
| Emisión del certificado-diploma de aprovechamiento | 0,00        |
| Total                                              | 190,00      |

Curso de ejemplo con tarifa oficial (190,00 €) sin solicitud de diploma:

## Curso de ejemplo con tarifa oficial (190,00 €) y solicitud de diploma (+10,00 €):

| Concepto                                           | Importe (€) |
|----------------------------------------------------|-------------|
| Matrícula                                          | 190,00      |
| Emisión del certificado-diploma de aprovechamiento | 10,00       |
| Total                                              | 200,00      |

Resumen de matrícula

13. Una vez marcadas las opciones correspondientes a la matrícula tiene que hacer clic en el botón de color verde **"Realizar matrícula".** En la parte central superior de la pantalla le aparecerá el siguiente mensaje, que ha de aceptar para confirmar la solicitud de matrícula.

| upo.es dice                              |         |          |
|------------------------------------------|---------|----------|
| ¿Desea proceder a realizar la matrícula? |         |          |
|                                          | Aceptar | Cancelar |
|                                          |         |          |

Si ha marcado la opción de pago por TPV (tarjeta de débito/crédito) le aparecerá la siguiente ventana, y será dirigido a la pasarela de pago seguro del Banco Santander (**Redsys**).

#### MATRÍCULA EN EL CURSO: CURSO DE PRUEBA

| En breve será | redirigido a la pasarela de pago. Si no se redirige automáticamente pulse Continuar. |
|---------------|--------------------------------------------------------------------------------------|
| Continuar     |                                                                                      |

Si el pago es correcto volverá a la plataforma de matrícula y se mostrará la siguiente pantalla.

## MATRÍCULA EN EL CURSO: CURSO DE PRUEBA

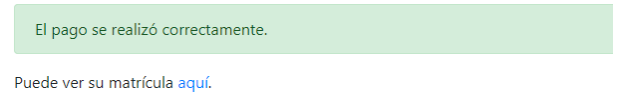

## Al mismo tiempo recibirá un correo electrónico automático sobre el pago:

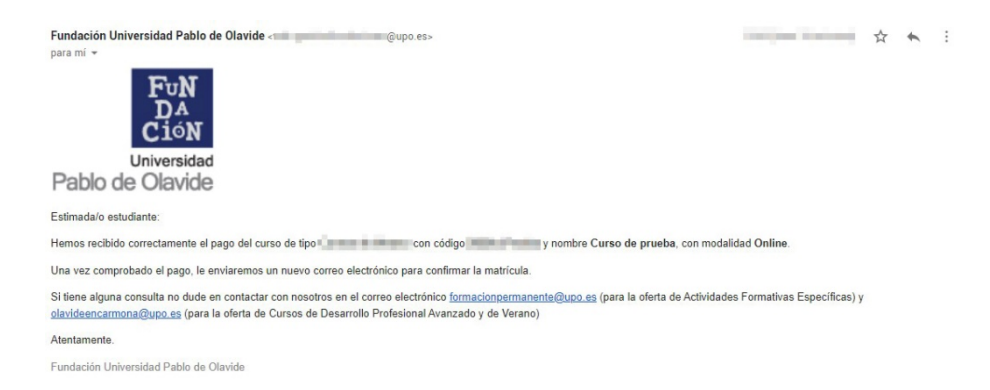

**MUY IMPORTANTE:** si ha introducido correctamente los datos de la tarjeta de débito/crédito y le aparece un error, NO vuelva a realizar el pago. Póngase en contacto con el personal de la Fundación Universidad Pablo de Olavide si tiene alguna duda.

Los pagos se asocian a una transacción o número de pedido vinculado a su solicitud de matrícula. Si realizó correctamente el pago la primera vez pero sigue intentando pagar de nuevo se crearán nuevos intentos erróneos, ya que en el primero de ellos se ha recibido correctamente.

Si entra a su perfil y le aparece su pago como no realizado no se preocupe, ya que tiene que ser validado por nuestro personal en 1-2 días laborales a lo sumo, si no hay ninguna incidencia.

| Pagos         |       |             |        |               |
|---------------|-------|-------------|--------|---------------|
| Tipo de pago  | Fecha | Importe (€) | Pagado | Fecha de pago |
| Transferencia | 10000 | EUR         | Sí     | A 10,000      |
| TPV           |       | EUR         | No     |               |

14. Su matrícula se habrá realizado correctamente, y pasará a estado "Pendiente".

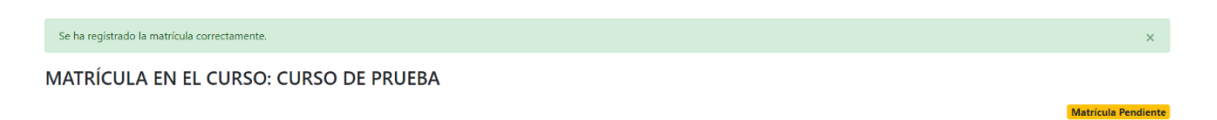

También recibirá un correo electrónico al respecto confirmando la recepción de su *solicitud de matrícula.* 

**IMPORTANTE:** le recordamos que una matrícula se encontrará en estado **"Pendiente"** mientras que el/la estudiante no haya cumplimentado todos sus datos personales en la sección **"Mis datos"**.

Si solicita la reducción de precio deberá adjuntar, además, la documentación necesaria: documento de certificación de familia numerosa, tarjeta de desempleo, etc.

En caso de no hacerlo, su matrícula será RECHAZADA, y recibirá un correo electrónico automático.

### Mis matrículas

| A continuación se muestra un listado de sus matrícu | las:            |                                                                                                    |           |               |
|-----------------------------------------------------|-----------------|----------------------------------------------------------------------------------------------------|-----------|---------------|
| Mostrando 1-1 de 1 elemento.                        |                 |                                                                                                    |           |               |
| Тіро                                                | Nombre          | Fecha matrícula                                                                                                    | Estado    |               |
| Cursos de Desarrollo Profesional Avanzado           | Curso de prueba | And a second second sec | Rechazada | Ver matrícula |

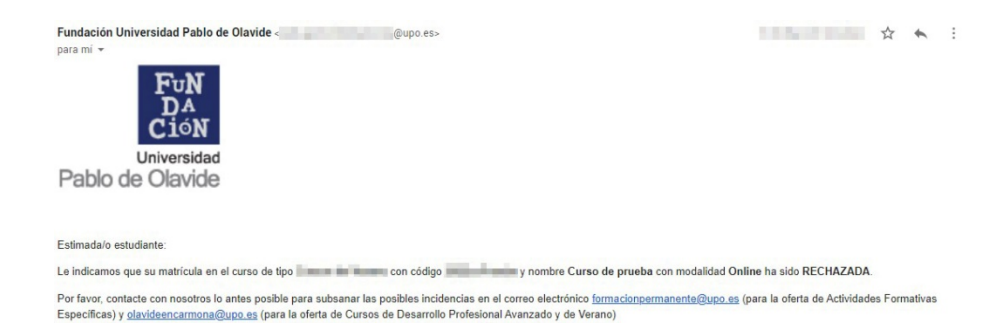

15. Para comprobar las matrículas realizadas por el/la estudiante tiene que dirigirse a la sección "Mis Matrículas".

|   |                                                                                                    | Inicio          | Mis datos | vis matrículas  | Salir |           |               |
|---|----------------------------------------------------------------------------------------------------|-----------------|-----------|-----------------|-------|-----------|---------------|
| N | lis matrículas                                                                                     |                 |           |                 |       |           |               |
|   | A continuación se muestra un listado de sus matrícul<br>Mostrando <b>1-1</b> de <b>1</b> elemento. | las:            |           |                 |       |           |               |
|   | Тіро                                                                                               | Nombre          |           | Fecha matrícula |       | Estado    |               |
|   | Cursos de Desarrollo Profesional Avanzado                                                          | Curso de prueba |           | 36040600        |       | Pendiente | Ver matrícula |

16. Haga clic en "Ver matrícula" para acceder a la ficha de matrícula de cada curso.

Ahí podrá comprobar los datos del curso (que no puede editar), si solicitó el diploma o la reducción del precio, el importe a pagar y la información sobre el pago.

MATRÍCULA EN EL CURSO: CURSO DE PRUEBA

| Datos de curso       Nombe         Cursos de Desarrollo Profesional Avanzado       Curso de pueba         Modalidad       Créditos         Online       1         Optiones de pago       Créditos         Solicos de de nuisión del certificado-diploma de aprovechamiento       Solico reducción del precio         No       No         Concepo       No         Concepo       No         Concepo       No         Concepo       No         Concepo       No         Concepo       No         Concepo       No         Concepo       No         Concepo       No         Concepo       No         Concepo       No         Concepo       No         Concepo       No         Concepo       Europea (Concepo)         Concepo       No         Concepo       Europea (Concepo)         Concepo       Europea (Concepo)         Concepo       Europea (Concepo)         Concepo       Europea (Concepo)         Concepo       Europea (Concepo)         Concepo       Europea (Concepo)         Concepo       Europea (Concepo)         C |                                                                |                               | Matrícula Pendiente |  |
|----------------------------------------------------------------------------------------------------|----------------------------------------------------------------|-------------------------------|---------------------|--|
| Tipo de curso       Nombre         Cursos de Dearrollo Profesional Avanzado       Crácticos         Modalidad       Crácticos         Inine       1         Ociditos         Solicito la emisión del certificado-diploma de aprovechamiento         No         Concepto         Resumento         Concepto         Importe (s)         Burgote (s)         Burgote (s)         Burgote (s)         Importe (s)         Burgote (s)         Burgote (s) <td colspa<="" th=""><th>Datos del curso</th><th></th><th></th></td>                                                                                                    | <th>Datos del curso</th> <th></th> <th></th>                   | Datos del curso               |                     |  |
| Cursos de Desarrollo Profesional Avanzado     Curso de prueba       Modalidad     Créditos       I     1       Onine     I       Opiones de pago     Solicto reducción del precio       No     No       Resument       Importe (e)       Matricula     Euro       Emisión del certificado-diploma de aprovechamiento     Solicto reducción del precio       Concepto       Matricula     Euro       Emisión del certificado-diploma de aprovechamiento     EUR       Total     EUR                                                                                                    | Tipo de curso                                                  | Nombre                        |                     |  |
| Modalidad     Créditos       I     1       Contene     1       Doctores de pago     Solicto reducción del precio       No     No                                                                                                    | Cursos de Desarrollo Profesional Avanzado                      | Curso de prueba               |                     |  |
| Online     1       Opciones de pago     Solicto reducción del precio       No     No       Resumen       Concepo       Matricula     Emisión del aprovechamiento       Emisión del certificado-diploma de aprovechamiento     EUR       Matricula     EUR       Emisión del certificado-diploma de aprovechamiento     EUR                                                                                                    | Modalidad                                                      | Créditos                      |                     |  |
| Cpciones de pago       Solicto la emisión del certificado-diploma de aprovechamiento     Solicto reducción del precio       No     No         Resumen         Concepto     Importe (e)       Matricula     EUR       Emisión del certificado-diploma de aprovechamiento     EUR       Total     EUR                                                                                                    | Online                                                         | 1                             |                     |  |
| Opciones de pago       Solicto la emisión del certificado-diploma de aprovechamiento     Solicto reducción del precio       No     No         Resumen         Concepto     Importe (e)       Matricula     EUR       Emisión del certificado-diploma de aprovechamiento     EUR       Total     EUR                                                                                                    |                                                                |                               |                     |  |
| Solicito la emisión del certificado-diploma de aprovechamiento     Solicito reducción del precio       No     No         Resumen         Matricula     Importe (S)       Emisión del certificado-diploma de aprovechamiento     EUR       Total     EUR                                                                                                    | Opciones de pago                                               |                               |                     |  |
| No       Resumen       Concepto     Importe (c)       Matricula     EUR       Ensidin del certificado-diploma de aprovechamiento     EUR       Total     EUR                                                                                                    | Solicito la emisión del certificado-diploma de aprovechamiento | Solicito reducción del precio |                     |  |
| Resumen     Importe (c)       Concepto     Importe (c)       Matricula     EUR       Ensidin del certificado-diploma de aprovechamiento     EUR 0.00       Total     EUR                                                                                                    | No                                                             | No                            |                     |  |
| Resumen     Importe (C)       Concepto     Importe (C)       Matricula     EUR       Ensisión del certificado-diploma de aprovechamiento     EUR       Total     EUR                                                                                                    |                                                                |                               |                     |  |
| Concepto     Importe (\$)       Matricula     E BUR       Emisión del certificado-diploma de aprovechamiento     E BUR       Total     E BUR                                                                                                    | Resumen                                                        |                               |                     |  |
| Matricula     EUR       Ensisión del certificado-diploma de aprovechamiento     EUR 0.00       Total     EUR                                                                                                    | Concepto                                                       | Importe (€)                   |                     |  |
| Emisión del certificado-diploma de aprovechamiento EUR 0.00 Total EUR                                                                                                    | Matrícula                                                      |                               | EUR                 |  |
| Total                                                                                                    | Emisión del certificado-diploma de aprovechamiento             |                               | EUR 0,00            |  |
|                                                                                                    | Total                                                          |                               | EUR                 |  |

Si no ha subido aún su documento de identidad la plataforma se lo recordará a través de este mensaje cuando consulta cualquier solicitud de matrícula:

| Adjuntar documentación de la      | matrícula                                                                    |
|-----------------------------------|------------------------------------------------------------------------------|
| ① Debe completar sus datos person | ales para finalizar la matrícula. Pulse <mark>aquí</mark> para completarlos. |

17. Si realizó el pago a través de <u>TPV virtual (tarjeta de débito/crédito)</u> no tiene que adjuntar ningún documento adicional. Los gestores de la Fundación Universidad Pablo de Olavide comprobarán en un plazo de, a lo sumo, dos días laborales, que se ha recibido el pago correctamente en nuestra entidad bancaria y validarán el pago. Una vez que comprobemos que la documentación identificativa es correcta (por ejemplo, si ha solicitado la reducción de precio por pertenencia a familia numerosa

debe adjuntar el documento que lo así lo acredita en su perfil, sección **"Mis datos"**) daremos por válida su solicitud de matrícula, recibirá un correo electrónico notificando tal hecho y el estado de la matrícula pasará a ser **"Aceptada"**.

En caso contrario, se anulará por falta de documentación (y recibirá un aviso automático vía correo electrónico).

| Pagos        |           |             |        |               |
|--------------|-----------|-------------|--------|---------------|
| Tipo de pago | Fecha     | Importe (€) | Pagado | Fecha de pago |
| TPV          | 10.00.000 | EUR         | Sí     | Advantage 1   |

18. Si, por el contrario, ha decidido realizar el **pago a través de transferencia bancaria**, tendrá que adjuntar el justificante de pago en la plataforma.

**IMPORTANTE:** NO tiene que hacerlo en la sección "Mis datos", sino en **"Mis matrículas"**, ya que se trata de información de pago de su matrícula en el curso, y no de sus datos identificativos.

Del mismo modo, una vez adjuntado el pago deberán transcurrir, a lo sumo, dos días laborales para la comprobación y validación del pago (ver punto anterior).

| Tipo de pago                                                          | Fecha                                                                             | Importe (€)                           | Pagado               | Fecha de pago               |                                 |  |
|-----------------------------------------------------------------------|-----------------------------------------------------------------------------------|---------------------------------------|----------------------|-----------------------------|---------------------------------|--|
| Transferencia                                                         | 11/10/18/1                                                                        | EUR                                   | No                   |                             | Descargar impreso transferencia |  |
|                                                                       |                                                                                   |                                       |                      |                             |                                 |  |
|                                                                       |                                                                                   |                                       |                      |                             |                                 |  |
| diuntar document                                                      | ación de la matrícula                                                             |                                       |                      |                             |                                 |  |
| djuntar document                                                      | ación de la matrícula                                                             |                                       |                      |                             |                                 |  |
| djuntar document<br>ede subir en este apar                            | tación de la matrícula<br>tado la documentación relativa a la matri               | ícula, por favor, suba la fotocopia o | de su documento de i | lentificación en su perfil. |                                 |  |
| djuntar document<br>ede subir en este apar<br>ieleccionar archivos    | ta <mark>ción de la matrícula</mark><br>tado la documentación relativa a la matri | ícula, por favor, suba la fotocopia o | de su documento de i | lentificación en su perfil. | tam                             |  |
| djuntar document<br>iede subir en este apar<br>Seleccionar archivos   | ación de la matrícula<br>tado la documentación relativa a la matri                | ícula, por favor, suba la fotocopia o | de su documento de i | lentificación en su perfil. | C Exam                          |  |
| Adjuntar document<br>Puede subir en este apar<br>Seleccionar archivos | a <b>ción de la matrícula</b><br>tado la documentación relativa a la matri        | ícula, por favor, suba la fotocopia c | de su documento de i | ientíficación en su perfil. |                                 |  |

Recibirá un correo electrónico con la información sobre el pago a través de trasferencia bancaria.

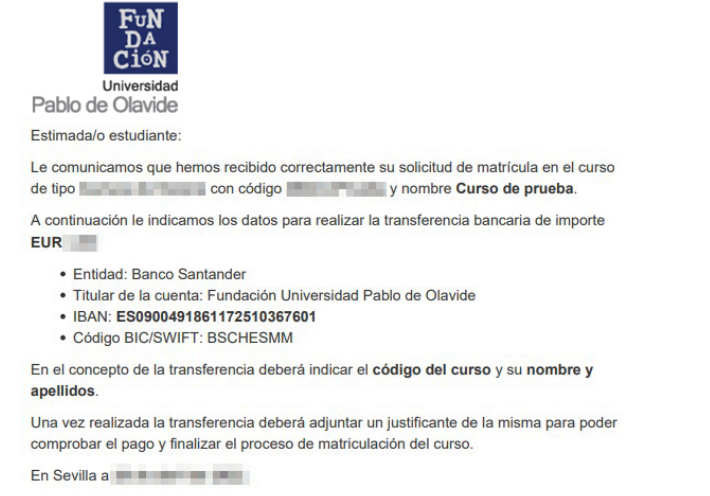

19. Haga clic en *"Examinar"*, seleccione el documento de justificante de pago de su dispositivo y compruebe que se ha cargado correctamente.

| Mostrando 1-1 de 1 elemento. |            |   |
|------------------------------|------------|---|
| Nombre                       | Fecha 🔻    |   |
| doc_transferencia.pdf        | 29/04/2022 | φ |

20. Si todo es correcto y nuestros gestores han validado la solicitud de matrícula, la próxima vez que acceda a la plataforma y se dirija a la sección *"Mis matrículas"*, ya le aparecerá como aceptada y recibirá un correo electrónico automático.

# Mis matrículas

| Mostrando 1-1 de 1 elemento.                                                                        | iculas.                                                                            |                                                                                                  |                                  |
|----------------------------------------------------------------------------------------------------|------------------------------------------------------------------------------------|--------------------------------------------------------------------------------------------------|----------------------------------|
| Тіро                                                                                                | Nombre                                                                             | Fecha matrícula                                                                                  | Estado                           |
| Cursos de Desarrollo Profesional Avanzado                                                           | Curso de prueba                                                                    | 10404.000                                                                                        | Aceptada Ver matrícula           |
| Fundación Universidad Pablo de<br>para mi *<br>Fuñ<br>DA<br>Ción<br>Universidad<br>Pablo de Olavide | • Olavide <@up4                                                                    | 9.85>                                                                                            | ☆ ♠ :                            |
| Estimada/o estudiante:                                                                              |                                                                                    |                                                                                                  |                                  |
| Le indicamos que hemos recibido y<br>prueba, con modalidad Online.                                  | procesado correctamente la documenta                                               | ción necesaria y el pago del curso de tipo                                                       | con código                       |
| Por tanto, su matrícula ha sido ACE                                                                 | PTADA.                                                                             |                                                                                                  |                                  |
| Si tiene alguna consulta no dude er<br>olavideencarmona@upo.es (para la                             | contactar con nosotros en el correo ele<br>oferta de Cursos de Desarrollo Profesio | ctrónico <u>formacionpermanente@upo.es</u> (para la oferta de Activ<br>nal Avanzado y de Verano) | idades Formativas Específicas) y |

Para cualquier consulta, contacte con nosotros a través de la dirección de correo electrónico <u>web.automatricula.fupo@fundacion.upo.es</u>